データベースマニュアル(2021.4)

# InCites Journal Citation Reports

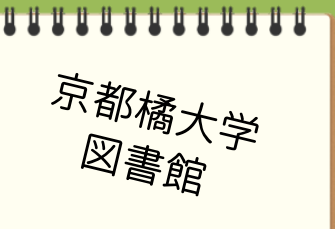

**InCites Journal Citation Reports** [インサイト ジャーナル サイティション リポーツ] は、 インパクトファクターをはじめとする、雑誌の各種評価指標を検索、比較するためのものです。

### 接続方法

- 京都橘大学の HP からたどる
  - 【京都橘大学 HP】-【学生生活】-【図書館】の順で進んでください。
  - 【京都橘大学図書館 HP】を開いたら、 文献検索 電子コンテンツ タブをクリック、図書館が契約 しているデータベース一覧より Journal Citation Reports を選んでください。

| 受験希望の方 | 在学生の方 | 保護者の方 | 卒業生の方 | 地域・一般の方 | 企業の方 | 教職員の方 | 📮 🌄 击 EN Q 研究 · <sup>杀</sup>堂 就職・キャリア ♥ 京都橘大学 学部·大学院 学生生活 通信教育課程 大学紹介 キャンパスデータ 課外活動 納付金·奨学金·研究支 Þ ۲ • キャンパスカレンダー 学生団体組織(学生自治会) ▶ 納付金 (学部・大学院) 京都橘大学 HP ▶ 強化サークル 学生生活データ ▶ 奨学金 (学部) ▶ 奨学金·研究支援(大学院 スポーツ系団体(サークル・同好会) 学生生活サポート . 文化系団体 (サークル・同好会) 図書館 ۲ ▶ スチューデントセンター (学生支援課) ボランティア系団体 ▶ 医雅容 ▶ サークル・同好会等の結成ルール 情報メディアセンター P 学生相談室 寄ちあら 振きあら 京都橘大学 図書館 情報メディアセンター・ 専用学生寮・指定宿舎等住居の案内 アクセス お問い合わせ サイトマップ 図書館の概要 利用案内 提供サービス 文献検索 電子コンテンツ 🎾 ゲストユーザー制度 ▶ PubMed [□ עוקב=ד 京都橘大学図書館 HP ▶ Science Direct □ 学内検索

G-serch 代行検索

▶ PsycINFO/ PsycARTICLES (Ovid) □ 学内検索 VPN マニュアル

InCites Journal Citation Reports 口 学内検索 マニュアル

# "インパクトファクター"ってなに?

"インパクトファクター"とは特定の1年間において、ある雑誌に過去2年間掲載された論文が 平均的にどれくらい頻繁に引用されているかを示す尺度です。(文献引用影響率)

学術雑誌の影響(インパクト)を表す指標の一つで、同じ分野の他の雑誌と、その影響を相対的に 比較できるので、その雑誌の重要度が分かります。

よく勘違いされますが、雑誌に掲載されている論文の影響を示したものではありません。

このデータベースで算出できるインパクトファクターは、トムソン・ロイター社が選考した学術 雑誌が対象になっています。

- 国際的、もしくは特定の地域で実績があり、評価が高い、自然科学と社会科学分野の学術雑誌
- 83 か国、232 の専門分野、12,795 誌以上
- 収録期間は、1997 年~

## 特定の雑誌のインパクトファクターをしらべる

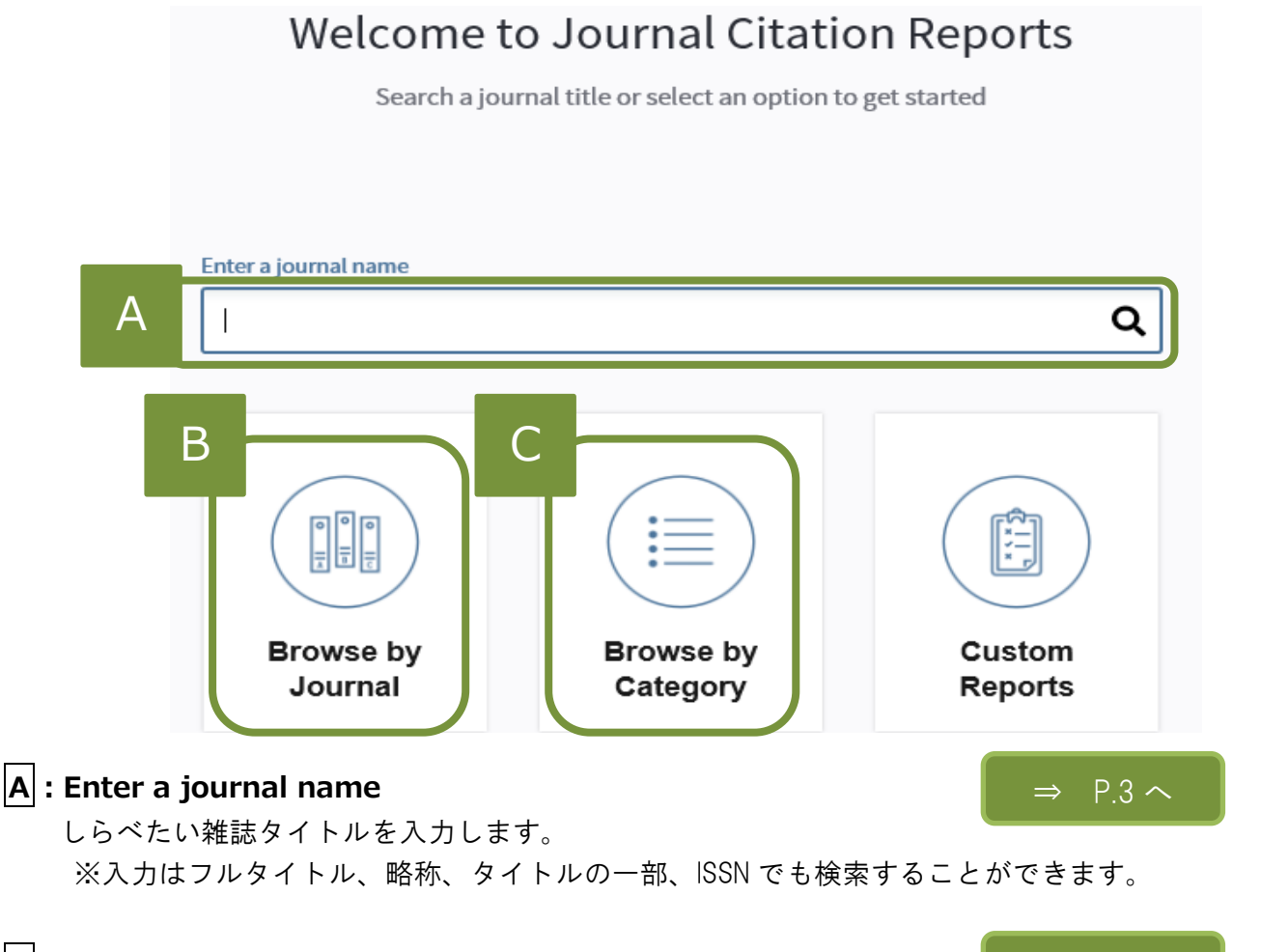

#### **B** : Browse by Journal

雑誌タイトル一覧からさがすことができます。

#### C : Browse by Category

分野の一覧からさがすことができます。

⇒ P.6 ~

## A : Enter a journal name

① タイトルを直接入力します。

| Enter a journal name |   |
|----------------------|---|
| SCIENCE              | Q |
|                      | • |

該当の雑誌のプロフィールが表示されます。

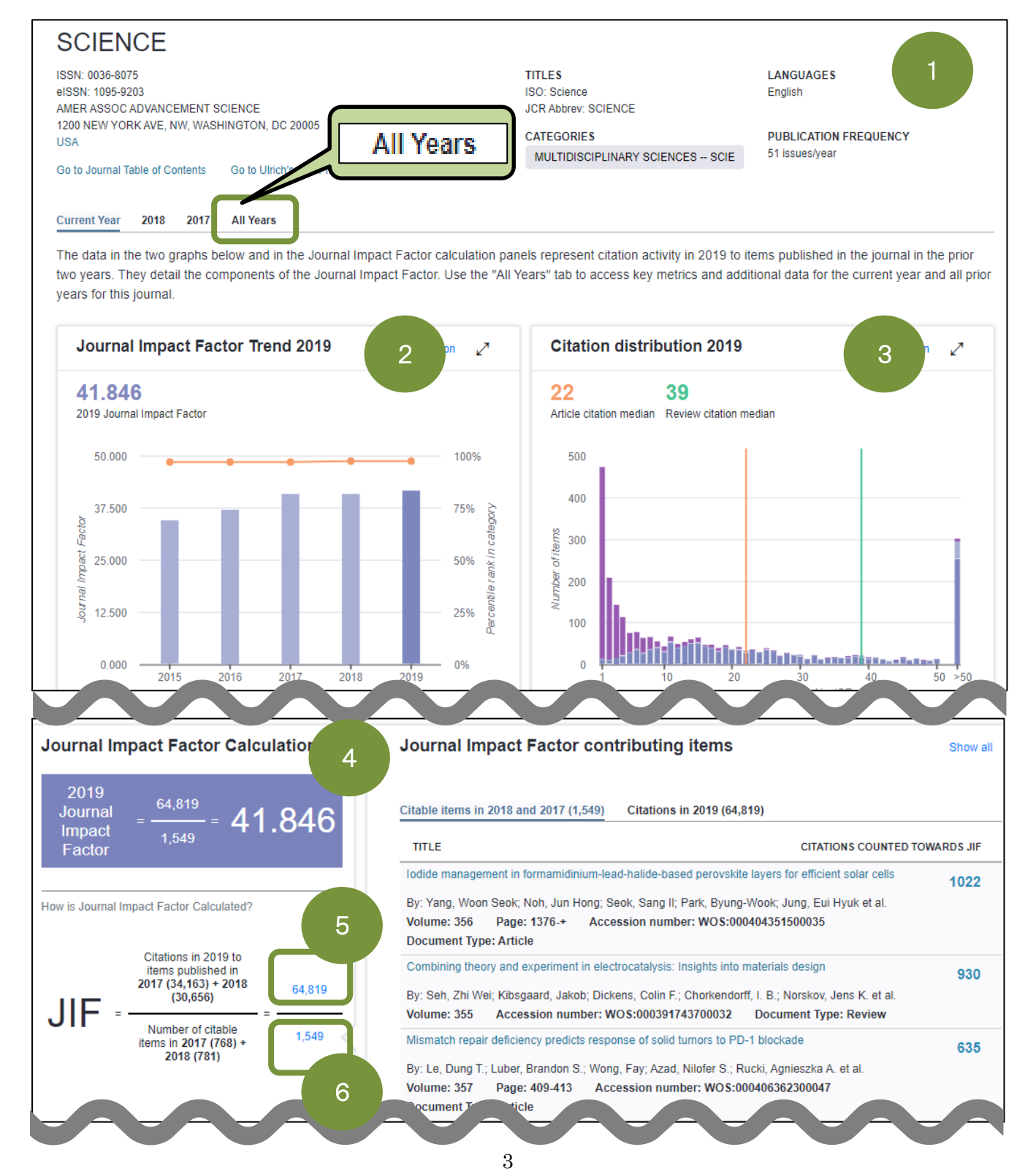

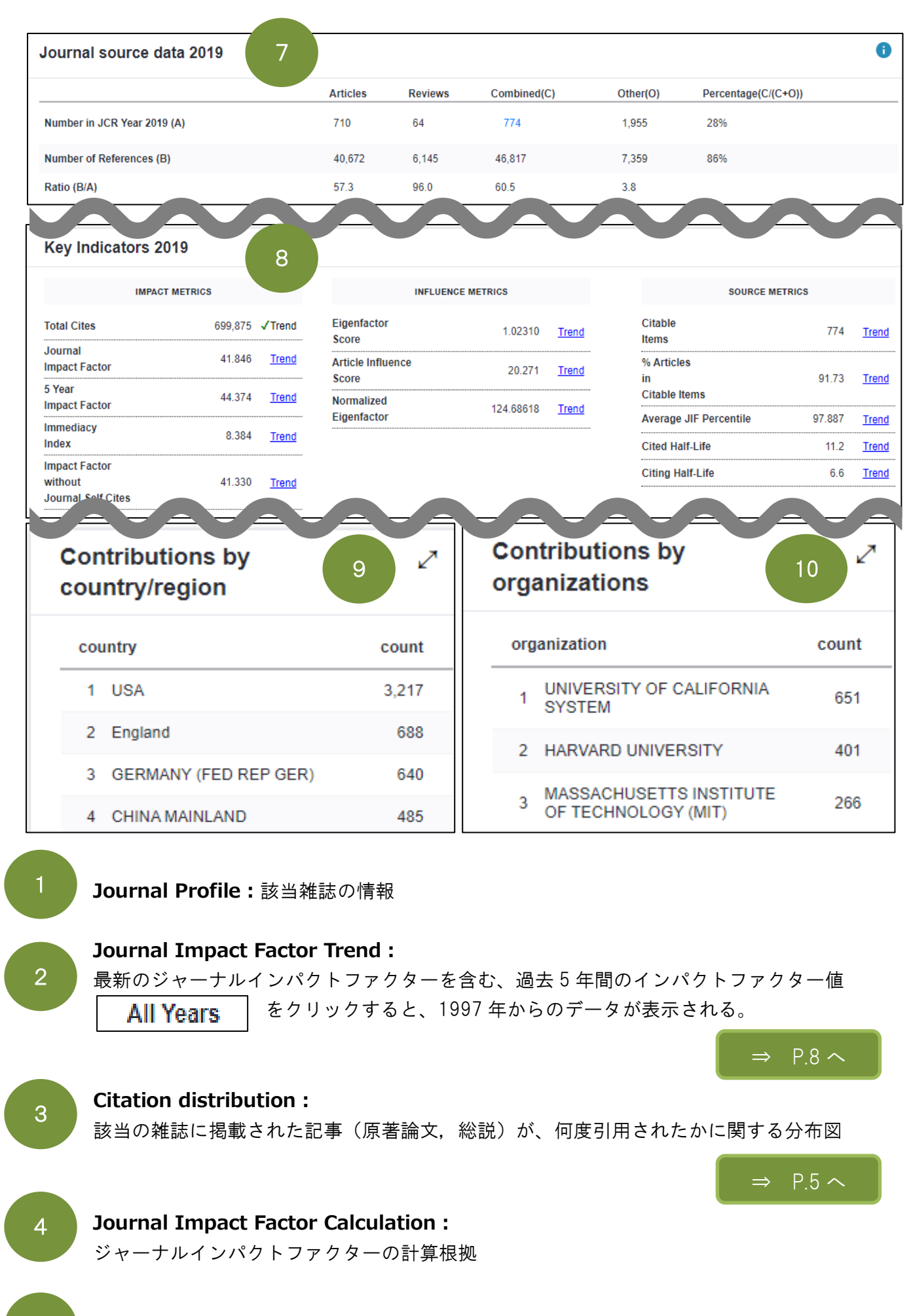

分子の数字をクリックすると、**引用先**の内訳が、別ウィンドウに表示される

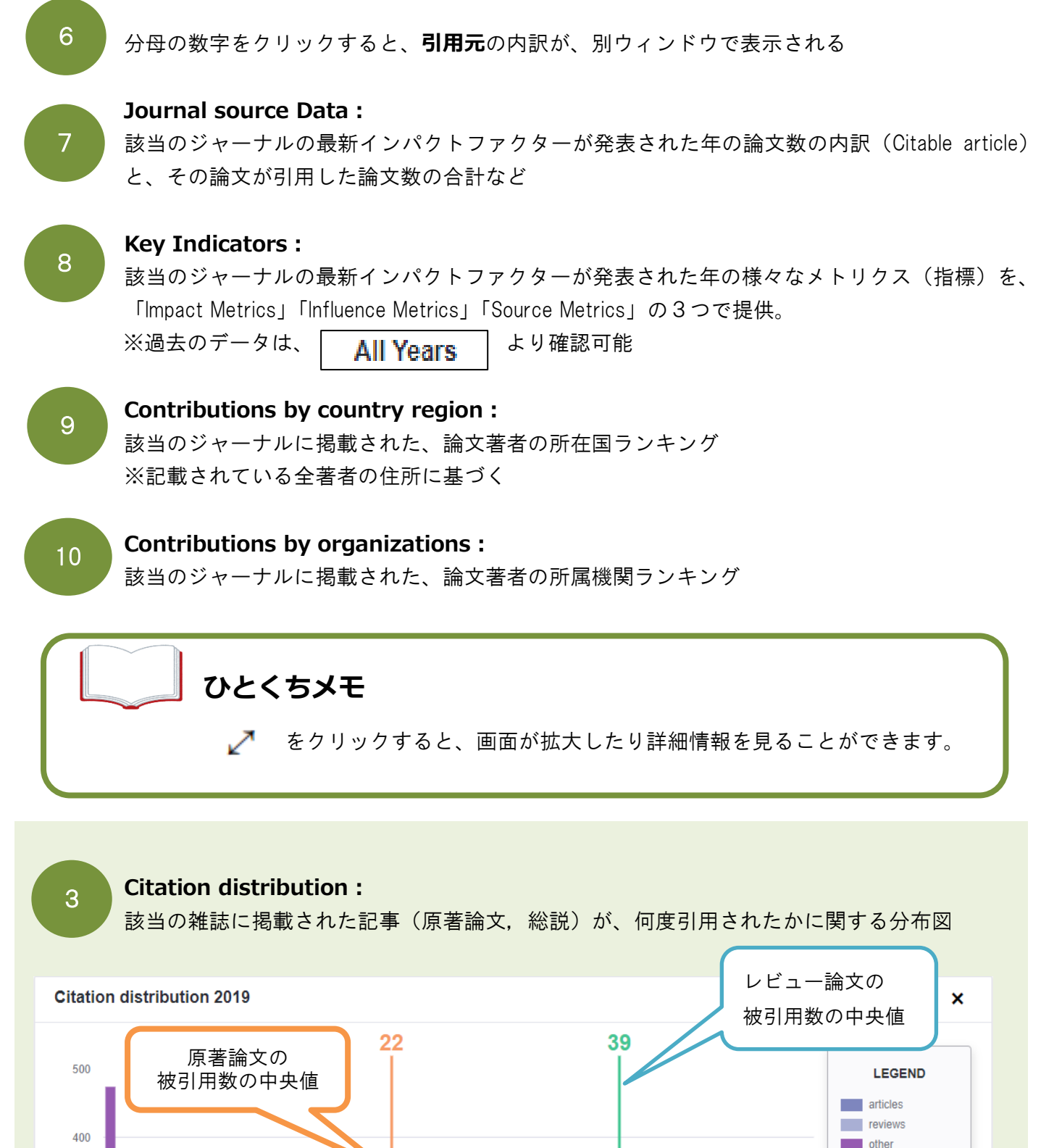

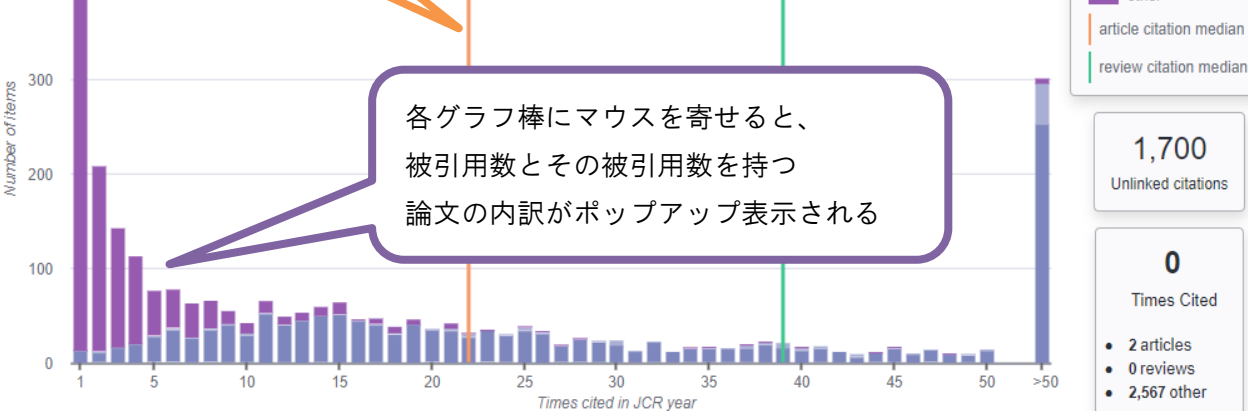

0

# B : Browse by Journal

| Go to Journal Profile                   | Journals By Rank            | Categories By                                                                                  | Rank                                                                                    |                                |                   |         |
|-----------------------------------------|-----------------------------|------------------------------------------------------------------------------------------------|-----------------------------------------------------------------------------------------|--------------------------------|-------------------|---------|
| Master Search Q A                       | Journal Titles Ranked b     | y Impact Factor                                                                                |                                                                                         |                                |                   |         |
| Compare Journals B                      | Compare Selected J          | ournals Add Jour                                                                               | nals to New or Exi                                                                      | isting List                    | Customize Ind     | icators |
|                                         |                             | Full Journal Title                                                                             | Total Cites                                                                             | Journal<br>Impact<br>Factor •  | Eigenfactor Score |         |
| Select Journals                         |                             | A-A CANCER JOURNAL<br>OR CLINICIANS                                                            | 39,917                                                                                  | 292.278                        | 0.097             | Î       |
| Select Categories D                     | 2 NB                        | EW ENGLAND JOURNAL<br>F MEDICINE                                                               | 347,450                                                                                 | 74.699                         | 80                |         |
| Select JCR Year                         | 🔲 3 Na                      | ature Reviews Materials                                                                        | 12,657                                                                                  | 71.189                         | .05288            |         |
| 2019 Y                                  | ■ 4 N/                      | ATURE REVIEWS DRUG<br>SCOVERY                                                                  | 33,156                                                                                  | 64.797                         | 0.04921           |         |
| SCIE SSCI                               | 🗆 5 L4                      | NCET                                                                                           | 256,200                                                                                 | 2                              | 0.43787           |         |
| Open Access Open Access Category Schema | ■ 6 N/                      | ATURE REVIEWS<br>DLECULAR CELL BIOLO                                                           | 9 <b>GY</b> 46,309                                                                      |                                | 0.08233           |         |
| Web of Science                          | 7 Na                        | ature Reviews Clinical<br>ncology                                                              |                                                                                         | 4                              | 0.03602           | -       |
| JIF Quartile                            |                             |                                                                                                |                                                                                         |                                |                   | F       |
| Select Publisher                        | Custo                       | mize Indicators                                                                                |                                                                                         |                                |                   |         |
| Select Country/Region                   | □ JC<br>□ Tc<br>□ JC        | CR Abbreviated Title<br>otal Cites<br>ournal Impact Factor                                     | <ul> <li>Cited Half-Life</li> <li>Citing Half-Life</li> <li>Eigenfactor Scor</li> </ul> | e                              |                   |         |
| Impact Factor Range                     | In<br>Journ<br>5<br>In<br>C | npact Factor without<br>al Self Cites<br>Year Impact Factor<br>Immediacy Index<br>itable Items | Article Influence ISSN % Articles in Cita Average JIF Pere                              | Score<br>able Items<br>centile |                   |         |
|                                         | ratastan C                  | Inthodontic                                                                                    | 8 0.113                                                                                 | Save                           |                   |         |
| Clear Submit                            |                             |                                                                                                |                                                                                         |                                |                   |         |

A Go to Journal Profile: Aと同じように雑誌タイトルや、ISSN での検索ができる

B Compare Journals: 2 タイトル以上の雑誌を比較することができる

C Select Journals: 雑誌タイトル名、タイトル省略名称、ISSN などで簡単検索ができる ※候補が出るので、選びやすい

D Select Categories: さがしたい雑誌が含まれる分野を☑ ることができる ※複数☑.K. E フィルター:検索のための条件を複数、選択することができる ※検索条件の設定ができたら、Submit をクリックする

雑誌のインパクトファクターランキング: ランキングをさまざまな指標から見ることができる

- (点線枠内)の中から、詳しく見たい指標を選ぶことができ、 クリックすると、指標に合ったランキング表示に切り替わります。
   で、昇順と降順も切り替えできます。
- 別の指標のランキングを見たい場合は、右上にある Customize Indicators を クリックすれば、ポップアップで指標を選ぶことができます。

B Compare Journals: 2 タイトル以上の雑誌を比較

«例»『NATURE』と『SCIENCE』の直近5年間のインパクトファクターの比較

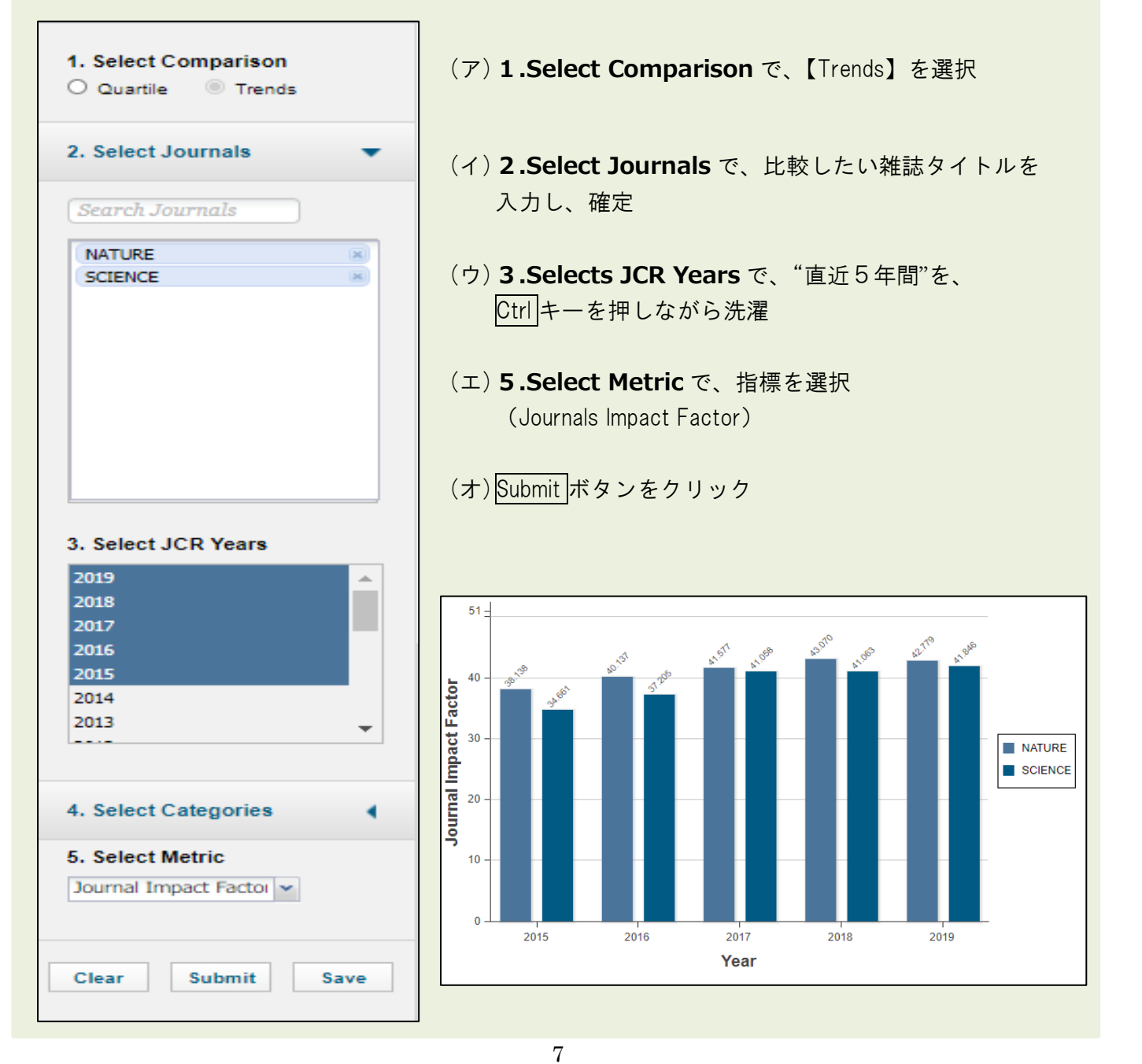

## A : Enter a journal name (All Years)

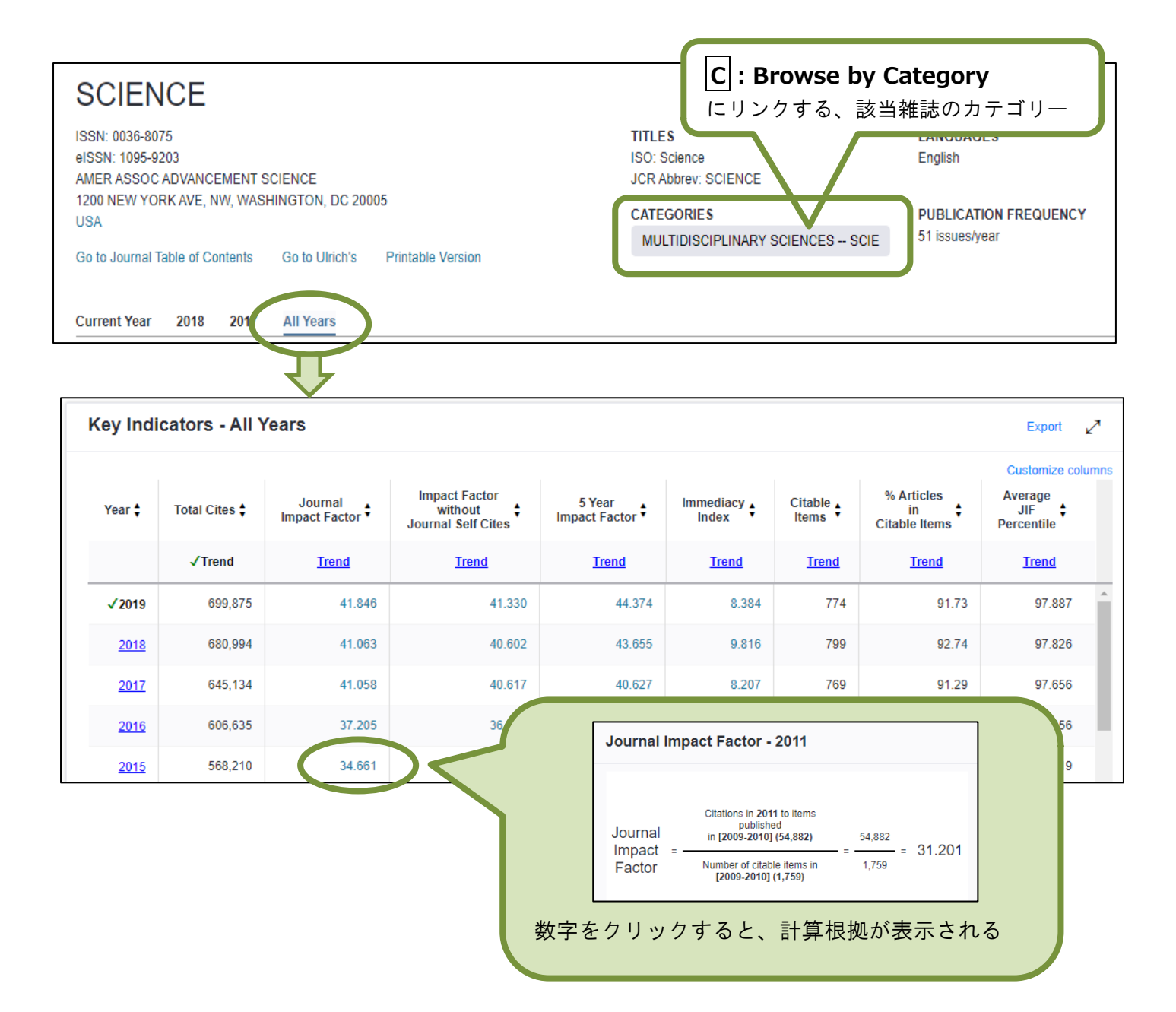

- Total Cites · · · 当該年にどれだけ多く引用されたか
- 5-Year Impact Factor · · · 直近5年分の論文で算出したインパクトファクター
   ※どのカテゴリーでも、論文掲載からおおよそ2,3年後に最も引用されるというデータを 受けて算出されるようになったものです。
- Immediacy Index · · · 雑誌に掲載された論文がどれくらい早く引用されたか ※最先端の研究論文や、話題性の高い論文を多く掲載した雑誌が分かります。
- Cited Haif-Iife · · · 雑誌に掲載された論文がどれだけ長く引用され続けているか
- Article InFluence Score · · · 雑誌に掲載されている個々の論文の平均的な影響度